# Activity Center

'Activity Center' lists all user activity initiated from within Online Banking. This page can be accessed by selecting the 'Activity Center' option under the 'Transactions' menu.

### **Single Transactions**

1. Click the 'Filters' option to reveal searchable fields.

| ជ         | Accounts            | Activity Center     |                                       |                                       |                          |
|-----------|---------------------|---------------------|---------------------------------------|---------------------------------------|--------------------------|
| $\bowtie$ | Messages            | 5                   |                                       |                                       |                          |
| ≡         | Chat                | Single Transaction  | Recurring Transactions                | Mobile Deposit History                |                          |
|           | Transactions ^      |                     |                                       |                                       |                          |
|           | Transfer Funds      | Search transaction  | 5                                     | = Filters                             | Favorites 🔻 🖃 🕁          |
|           | Pay Bills           | Created 🔻 Status 👻  | Transaction Type 👻                    | Account 👻                             | Amount 👻 🗌               |
|           | Bill Pay Settings   | 8/31/2017 Drafted   | Domestic Wire - Tracking ID: 6589886  | COMMERCIAL CHECKING DDA-              | \$0.01 Actions 🗸         |
|           | Other Loan Payments |                     | 20110200                              | XXXXX3572                             |                          |
|           | Activity Center     | 8/28/2017 Drafted   | Funds Transfer - Tracking ID: 6589885 | FREE SAVINGS SAV-XXXX3946             | \$75.00 Actions <b>•</b> |
|           | Statements          | 8/28/2017 Processed | Funds Transfer - Tracking ID: 6589884 | COMMERCIAL CHECKING DDA-<br>XXXXX3572 | \$0.50 Actions -         |

2. To customize the search, select up to 6 fields (ex. Created date, Type/ID, etc.) Then click 'Apply" in the bottom right hand corner.

**NOTE:** Fields display may change depending on the transaction type.

| Columns to display (max 6) |                        |                  |                   |  |  |  |
|----------------------------|------------------------|------------------|-------------------|--|--|--|
| Created date               | To account             | Process date     | Intermediary bank |  |  |  |
| ✓ From account             | Created by             | ✓ Status         | 🗹 Type / ID       |  |  |  |
| ✓ Amount                   | Beneficiary bank       | Payment template | Recipients        |  |  |  |
| Description                | Message to beneficiary |                  |                   |  |  |  |
|                            |                        |                  | Reset Apply       |  |  |  |

3. To save the customized search for future inquiries, click 'Favorites' in the top right hand corner.

| Activity Center |                    |                                       |                                       |                   |  |  |
|-----------------|--------------------|---------------------------------------|---------------------------------------|-------------------|--|--|
| Single          | Transactions       | Recurring Transactions                | Mobile Deposit History                |                   |  |  |
| ۹ Searc         | earch transactions |                                       | = Filters                             | Favorites 🗸 🖨 🔽   |  |  |
| Created 🝷       | Status 👻           | Transaction Type 👻                    | Account 👻                             | Amount 🤟          |  |  |
| 8/31/2017       | Drafted            | Domestic Wire - Tracking ID: 6589886  | COMMERCIAL CHECKING DDA-<br>XXXXX3572 | \$0.01 Actions -  |  |  |
| 8/28/2017       | Drafted            | Funds Transfer - Tracking ID: 6589885 | FREE SAVINGS SAV-XXXX3946             | \$75.00 Actions - |  |  |
| 8/28/2017       | Processed          | Funds Transfer - Tracking ID: 6589884 | COMMERCIAL CHECKING DDA-<br>XXXXX3572 | \$0.50 Actions -  |  |  |
|                 |                    |                                       |                                       |                   |  |  |

#### Status

| Created 🔻 | Status 👻  | Transaction Type 👻                    | Account 🤟                             | Amount 👻 🗌 |           |
|-----------|-----------|---------------------------------------|---------------------------------------|------------|-----------|
| 8/28/2017 | Drafted   | Funds Transfer - Tracking ID: 6589885 | FREE SAVINGS SAV-XXXX3946             | \$75.00    | Actions 🔻 |
| 8/28/2017 | Processed | Funds Transfer - Tracking ID: 6589884 | COMMERCIAL CHECKING DDA-<br>XXXXX3572 | \$0.50     | Actions 🔻 |
| 8/10/2017 | Processed | Funds Transfer - Tracking ID: 6589846 | COMMERCIAL CHECKING DDA-<br>XXXXX3572 | \$3.20     | Actions 🔻 |
| 7/13/2017 | Processed | Funds Transfer - Tracking ID: 6589658 | COMMERCIAL CHECKING DDA-<br>XXXXX3572 | \$0.01     | Actions 🔻 |
| 7/12/2017 | Processed | Funds Transfer - Tracking ID: 6589618 | COMMERCIAL CHECKING DDA-<br>XXXXX3572 | \$0.01     | Actions 🔻 |

- 1. Authorized All approvals have been satisfied. Ready to be processed.
- 2. Cancelled User has cancelled the online transaction.
- 3. Drafted Additional approval outstanding. Transaction will not be processed.
- 4. Failed Transaction has been denied.
- 5. On Hold Transaction is under review and may not be processed.
- 6. Pending Transaction processing has been interrupted.
- 7. Processed Transaction has been completed and can no longer be cancelled.

a. Click on any listed online transaction to view the details in an expanded view.

| Created 🝷                  | Status 👻                            | Transaction Type 👻                    | Account 🤟                                     | Amount 👻 🗌        |  |
|----------------------------|-------------------------------------|---------------------------------------|-----------------------------------------------|-------------------|--|
| 8/28/2017                  | Drafted                             | Funds Transfer - Tracking ID: 6589885 | FREE SAVINGS SAV-XXXXX3946                    | \$75.00 Actions 🔻 |  |
| Tracking II<br>Created: 0  | <b>D:</b> 6589885<br>8/28/2017 10:3 | 6 AM                                  | Amount: \$75.00<br>Memo:                      |                   |  |
| Created By: Stacey Coyne   |                                     |                                       | From Account: FREE SAVINGS SAV-XXXX3946       |                   |  |
| Will process On: 8/28/2017 |                                     |                                       | To Account: COMMERCIAL CHECKING DDA-XXXXX3572 |                   |  |

b. Click on 'Actions' to display a listing of available options corresponding with the transaction.

|   | Created 🝷    | Status 🝷         | Туре 🝷                         | Account 👻                             | Amount 🝷 🦳        |
|---|--------------|------------------|--------------------------------|---------------------------------------|-------------------|
| ^ | 8/22/2016    | Drafted          | Payroll - Tracking ID: 4849777 | Commercial Checking DDA-<br>XXXXX3572 | \$0.50 Actions    |
|   | Tracking ID  | <b>:</b> 4849777 |                                | Total Amount: \$0.50                  | Approve<br>Cancel |
|   | Created: 08  | 3/22/2016 11:2   | 27 AM                          | Total Payments: 1                     | Inquire           |
|   | Created By   | : Q2 TEST        |                                | Purpose for Payment:                  | Conv              |
|   | Authorized   | l:               |                                |                                       | copy              |
|   | Authorized   | By:              |                                |                                       | Print Details     |
|   | Will proces  | s On: 8/22/20    | 16                             |                                       |                   |
|   | Effective: 8 | /23/2016         |                                |                                       |                   |

## **Recurring Transactions**

1. Click on the 'Recurring Transactions' tab within the 'Activity Center' to view online transactions which are setup to occur in a series.

| ស៊ | Accounts            | Activity Center      |                                    |                                       |                   |
|----|---------------------|----------------------|------------------------------------|---------------------------------------|-------------------|
|    | Messages            | r leannag o on lean  |                                    |                                       |                   |
| ≡  | Chat                | Single Transactions  | Recurring Transactions             | Mobile Deposit History                |                   |
| 8  | Transactions ^      |                      |                                    |                                       |                   |
|    | Transfer Funds      | = Filters            |                                    |                                       | Favorites 🔻 🖨 🛓   |
|    | Pay Bills           | Transaction Type     | Status                             | Account                               | Created By        |
|    | Bill Pay Settings   | All                  | ▼ All                              | All                                   | ▼ All ▼           |
|    | Other Loan Payments | Start Date End       | Date Transaction ID                | Amount                                |                   |
|    | Activity Center     | MM/DD/YYYY 🚮 to M    | M/DD/YYYY                          | 0.00 to                               | 0.00              |
|    | Statements          |                      |                                    |                                       | Reset Apply       |
| ₿  | Commercial ~        |                      |                                    |                                       |                   |
| 0  | Branches            | Created 👻 Status 👻 I | ransaction type 👻                  | Account 👻                             | Amount 👻          |
| ≡  | Services ~          | 7/19/2017 Drafted C  | Collections - Tracking ID: 6589788 | COMMERCIAL CHECKING DDA-<br>XXXXX3572 | \$10.00 Actions - |

## Mobile Deposit History

1. Click on the 'Mobile Deposit History' tab within the 'Activity Center' to view historical checks that have been deposited using the Mobile Deposit functionality.

| ជ         | Accounts            | Activity Cente   | er                          |                        |             |
|-----------|---------------------|------------------|-----------------------------|------------------------|-------------|
| $\bowtie$ | Messages            | J                |                             |                        | -           |
| ≡         | Chat                | Single Transact  | ions Recurring Transactions | Mobile Deposit History |             |
|           | Transactions ^      |                  |                             |                        |             |
|           | Transfer Funds      | ₩ Filters        |                             |                        | (⊟ print    |
|           | Pay Bills           | Transaction Type | Time Period                 | Amount                 | Created By  |
|           | Bill Pay Settings   | Deposited Checks | Any                         | ▼ \$0.00 <b>to</b>     | \$0.00      |
|           | Other Loan Payments | Status           | Check #                     |                        |             |
|           | Activity Center     | All              | to                          |                        | Reset Apply |
|           | Statements          |                  |                             |                        |             |